# **Gerar Contas**

Esta opção do sistema permite a geração de um relatório de contas por **Mês/Ano** de faturamento. O acesso a esta funcionalidade pode ser realizado através do **Menu** do sistema: **GSAN** > **Faturamento** > **Gerar Contas**. Para a **CAERN**, o caminho é um pouco diferente: **GSAN** > **Relatório** > **Faturamento** > **R1896 - Gerar Contas**.

Feito isso, o sistema acessa a tela abaixo:

#### Observação

Informamos que os dados exibidos nas telas a seguir são fictícios, e não retratam informações de clientes.

.

② Gsan -> Relatorios -> Faturamento -> R1896 - Gerar Contas

| Relatório de Contas                                   |                                                                                |                               |                  |  |  |
|-------------------------------------------------------|--------------------------------------------------------------------------------|-------------------------------|------------------|--|--|
| Para gerar as Contas, informe os dados gerais abaixo: |                                                                                |                               |                  |  |  |
| Mês/Ano:*                                             | (mm/aaaa)                                                                      |                               |                  |  |  |
| Grupo:*                                               |                                                                                | •                             |                  |  |  |
| Localidade Inicial:                                   | R                                                                              |                               |                  |  |  |
| Localidade Final:                                     | R                                                                              |                               |                  |  |  |
| Setor Comercial Inicial:                              | R                                                                              |                               |                  |  |  |
| Setor Comercial Final:                                | R                                                                              |                               |                  |  |  |
| Quadra Inicial:                                       |                                                                                | Quadra Final:                 |                  |  |  |
| Lote Inicial:                                         |                                                                                | Lote Final:                   |                  |  |  |
| Rota Inicial:                                         |                                                                                | Rota Final:                   |                  |  |  |
| Sequencial de Rota<br>Inicial:                        |                                                                                | Sequencial de Rota Final:     |                  |  |  |
| Esfera Poder:                                         | CAERN<br>ESTADUAL<br>FEDERAL                                                   | ▲<br>■                        |                  |  |  |
| Imprimir:*                                            | 🖲 Todos 😑 Apenas em R                                                          | evisão 🔍 Sem Revisão          |                  |  |  |
| Gerar:*                                               | 🖲 Todos 😑 Entrega no In                                                        | nóvel 🦲 Entrega no Respons    | ável             |  |  |
| Ordenação:*                                           | 🖲 Rota 🔍 Inscrição 🔵 F                                                         | Responsável/Inscrição         |                  |  |  |
| Imprimir Aviso de Débito:*                            | 🖲 Sim 💛 Não                                                                    |                               |                  |  |  |
| Tipo de Impressão:*                                   | <ul> <li>Um por página</li> <li>Dois</li> <li>* Campos obrigatórios</li> </ul> | por página                    |                  |  |  |
| Limpar                                                |                                                                                |                               | Gerar            |  |  |
|                                                       | Ve                                                                             | rsão: 3.45.2.0 (Batch) 29/01. | /2019 - 16:04:14 |  |  |

Acima, informe os campos obrigatórios (sinalizados por um asterisco vermelho) e clique em Gerar. O sistema gera o relatório conforme a seleção do campo obrigatório Gerar. Caso a opção selecionada seja Entrega no Imóvel, o sistema gera o relatório conforme modelo AQUI. Caso a opção selecionada seja Entrega no Responsável o sistema gera o relatório conforme modelo AQUI. Caso a opção selecionada seja Entrega no Responsável o sistema gera o relatório conforme modelo AQUI. Caso a opção selecionada seja Entrega no Responsável o sistema gera o relatório conforme modelo AQUI. Caso a opção selecionada seja Todos, o sistema emite a conta para cada cliente dentro dos parâmetros informados.

Porém, para a **CAERN**, o processo é diferente. Caso o campo **Imprimir Aviso de Débito** esteja marcado como *Sim*, e caso o imóvel tenha sua leitura realizada através da **telemetria**, o aviso de débito é gerado para impressão junto com a conta, conforme modelos **AQUI** e **AQUI**. Além disso, o campo **Tipo de Impressão** é marcado obrigatoriamente na opção *Um por página*, sem que seja possível alterá-lo, de modo que a impressão será de um documento (*conta* ou *aviso de débito*) por página.

Nesse caso, isto é, para imóveis que tenha sua leitura realizada através da **telemetria**, o cliente que tiver seu email cadastrado, receberá o aviso de débito anexado ao email junto com a conta.

**Observação**: nos casos de débitos acima de R\$ 1.000,00 (mil reais), tanto a conta quanto o aviso de débito devem ter o código de barras gerado no formato de **Boleto Bancário (carteira 17)**.

## Relatório Entrega no Imóvel

| 000029                                                                                                    |                              | 000058                                                                                                    |                                             |
|----------------------------------------------------------------------------------------------------|------------------------------|----------------------------------------------------------------------------------------------------|---------------------------------------------|
|                                                                                                    | 6915815.0                    |                                                                                                    | 4320229.2                                   |
| GUDENVANIA SANTOS 129<br>RUA JOSEFA ZELIA DE MORAIS, S/N                                                                                                    | .001.446.0207                | MARIA DOMICIANO<br>RUA MANOEL G SATURNINO, 93                                                                                                    | 129.001.145.0307.                           |
| B.DOMINGAO S. JOSE DO SABUGI                                                                                                    | 58.610-                      | CENTRO S. JOSE DO SABUGI                                                                                                    | 58.61D-C                                    |
| LIGADO POTENCIAL 1 0                                                                                                    | 0 0                          | LIGADO POTENCIAL 1                                                                                                    | 0 0 0                                       |
| 897<br>897 09/2017 40,11<br>02/10/2017<br>REALIZADA<br>MEDIA MOVEL                                                                                                    | 1.15<br>7.44<br>3.56<br>1.65 | 709<br>705 09:0317<br>4 07:0315<br>02:10/2317<br>31<br>REALZADA<br>REAL                                                                                                    | 36,54<br>37,85 1.15<br>7,44<br>3.56<br>1.65 |
| 42<br>31/10/2017                                                                                                    | 10/2017                      | 31/10/2017                                                                                                    | 10/2017                                     |
| 06/2017 2         A05X256169         ACULA           06/2017 6         10006/2006         RESIDENTICAL         0           07/2017 3         SENSUS         CONEUMO DE ACU         0           06/2017 6         EXTLACRE         0         0           06/2017 6         LM         3         M3H           04/2017 2         3         M3H         0 | 01<br>A 36,84                | 04/2017 5 Ad9F051036 Ad01<br>04/2017 3 001/22005 OX120<br>07/2017 8 FAE<br>04/2017 3 EXT LACRE<br>04/2017 5 Ad01<br>04/2017 5                                                                                      | 11AL 001<br>DE AGUA 36,84                   |
| 4                                                                                                    | 36,84                        | 4                                                                                                    | 36,84                                       |
| 10/2017<br>SR. USUÁRIO EM 3101/2018, RESISTRANCO QUE V DA ESTAVA EM DELE<br>COMPARIENTA NOS POSTOS DE ATEXAMENTA DA RESOLUTIONAR<br>CASO TEMPE NOS ADORA DA TRANSMISSIONERE                                                                                                    | 15/10/2017<br>ro.            | 10/2017<br>SR. USUÁRIO: EM 31/0/2018, REGISTRANCO QUE Y SA. ESTANO<br>COMPARIESA NOS POSTOS DE ATENDIRENO DARA REGUL<br>CASO TIMA: REGOLARIOS AUTA INICIAN DESCOREI<br>CASO TIMA: REGOLARIOS AUTA INICIAN DESCOREI | 15/10/2017                                  |
|                                                                                                    | .0201700003-9                | 82660000000-2 36840010129-2 04320229201                                                                                                    |                                             |
|                                                                                                    | 10/2017                      |                                                                                                    | 10/2017                                     |
| P-29<br>gudenvania santos                                                                                                    | 6915815.0                    | P-29<br>MARIA DOMICIANO                                                                                                    | 4320229.2                                   |
| 200 004 440 0007 000                                                                                                    |                              |                                                                                                    | 26.84                                       |

## Relatório Entrega no Responsável

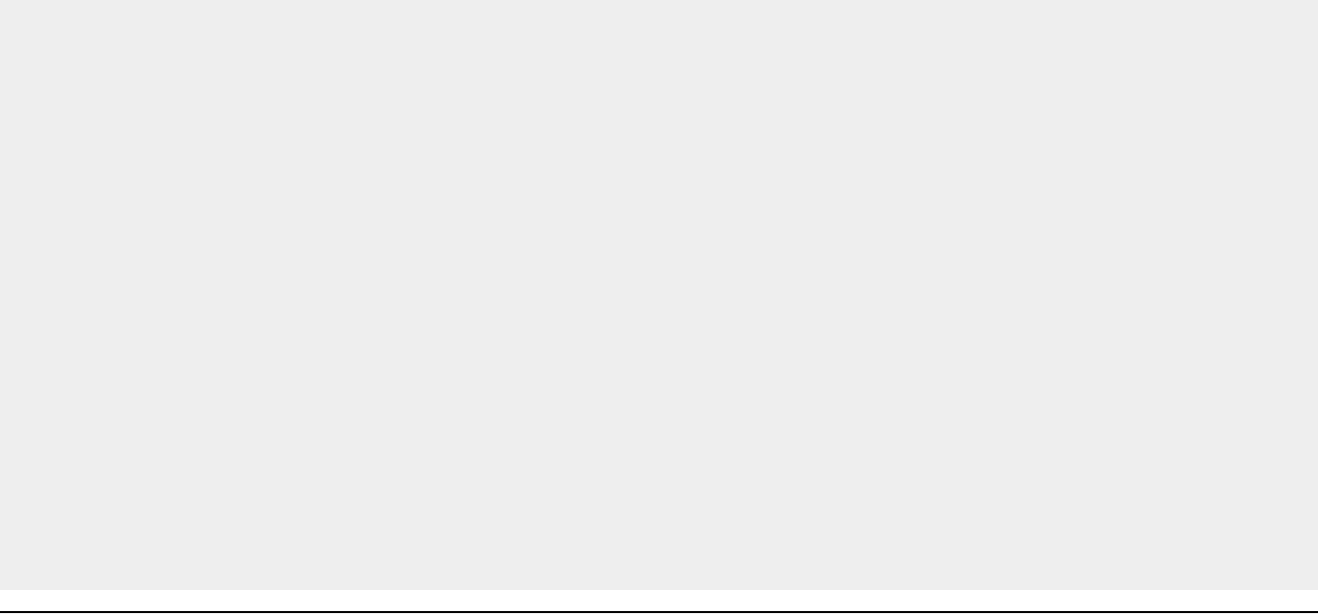

Г

|                                                                                                    | CAC                                                                                                    | EDA                                                                                                    |                                                                                                    | WWW.TRANS                                                                                                    | FARENCIA.FI                                                                                                    |                                                                                                    |                                                                                                    |                                                                                                    |
|----------------------------------------------------------------------------------------------------|----------------------------------------------------------------------------------------------------|----------------------------------------------------------------------------------------------------|----------------------------------------------------------------------------------------------------|----------------------------------------------------------------------------------------------------|----------------------------------------------------------------------------------------------------|----------------------------------------------------------------------------------------------------|----------------------------------------------------------------------------------------------------|----------------------------------------------------------------------------------------------------|
|                                                                                                    |                                                                                                    | <b>JEPA</b>                                                                                                    |                                                                                                    |                                                                                                    |                                                                                                    |                                                                                                    |                                                                                                    |                                                                                                    |
|                                                                                                    | Rua Feliciano Cirne, 220<br>CEP: 58 015-570 - C                                                                                                    | - Jaguaribe João Pessoa - I                                                                                                    | РВ                                                                                                    | ARA                                                                                                    |                                                                                                    | 1                                                                                                    |                                                                                                    |                                                                                                    |
| 000001                                                                                                    |                                                                                                    |                                                                                                    | JAIR                                                                                                    | FILHO                                                                                                    |                                                                                                    |                                                                                                    |                                                                                                    |                                                                                                    |
| MOTIVO                                                                                                    | DA DEVOLUÇÃ                                                                                                    | O DA CONTA                                                                                                    | RUA                                                                                                    | JOSE PAULINO FI                                                                                                    | LHO,                                                                                                    |                                                                                                    |                                                                                                    |                                                                                                    |
| ENDEREÇO INCO                                                                                                    | MPLETO IMÓVEL                                                                                                    | . FECHADO OUTROS                                                                                                    | MARI                                                                                                    | IO ANDREAZA                                                                                                    |                                                                                                    |                                                                                                    |                                                                                                    |                                                                                                    |
| IMÓVEL DEMOLID                                                                                                    |                                                                                                    | DESOCUPADO                                                                                                    | BAYE                                                                                                    | EUX                                                                                                    |                                                                                                    |                                                                                                    |                                                                                                    |                                                                                                    |
| QUADRA/LOTE NĂ                                                                                                    | IO IDENTIFICADO                                                                                                    | DU-SE A RECEBER                                                                                                    | 58.30                                                                                                    | 9-                                                                                                    |                                                                                                    |                                                                                                    |                                                                                                    |                                                                                                    |
| DATA                                                                                                    | ENTREGADOR                                                                                                    | VISTO                                                                                                    |                                                                                                    |                                                                                                    |                                                                                                    |                                                                                                    |                                                                                                    |                                                                                                    |
|                                                                                                    |                                                                                                    | 11 1/                                                                                                    | 1 XXIII                                                                                                    | 11                                                                                                    | \ /                                                                                                    | n c                                                                                                    |                                                                                                    |                                                                                                    |
| PARA CONT                                                                                                    |                                                                                                    | GEPA, INFORME E                                                                                                    | STE NÚMERO                                                                                                    |                                                                                                    | ATRÍCULA                                                                                                    |                                                                                                    |                                                                                                    |                                                                                                    |
| C                                                                                                    | ONTA DE CONSU                                                                                                    | JMO DE ÁGUA / ES                                                                                                    | GOTOS E SERVIÇO                                                                                                    | os                                                                                                    |                                                                                                    |                                                                                                    | e <i>le-atendimento</i><br>e grátis,                                                                                                    | Cagepa                                                                                                    |
| JAIR F                                                                                                    | ILHO                                                                                                    |                                                                                                    | "                                                                                                    | NSCRIÇÃO<br>002.012.0660.01                                                                                                    | 20.                                                                                                    | inclu<br>telefo                                                                                                    | sive de <b>11</b>                                                                                                    | a conta de água<br>Solicitação d                                                                                                    |
| RUA JOSE PA                                                                                                    | AULINO FILHO,                                                                                                    |                                                                                                    |                                                                                                    |                                                                                                    | SMI                                                                                                    | todo                                                                                                    | Estado.                                                                                                    | <i>serviços.</i><br>sertos e Vazamento                                                                                                    |
| MARIO ANDR                                                                                                    | REAZA                                                                                                    | CIDADE<br>BAYEUX                                                                                                    |                                                                                                    | 58309-                                                                                                    |                                                                                                    |                                                                                                    | ATENDIMENTO                                                                                                    |                                                                                                    |
| 80701701                                                                                                    | LIGADA                                                                                                    | POTENCIAL                                                                                                    | RESIDENCIAL                                                                                                    | QUANTIDADE DE ECONO<br>COMERCIAL INDUST                                                                                                    | RIAL PÚBLICO                                                                                                    | Ante<br>de q                                                                                                    | s de procurar a CAGEP<br>uestões relacionadoas co                                                                                                    | PA para tratar<br>om esta conta                                                                                                    |
|                                                                                                    | DADOS DO FATURAME                                                                                                    | NTO                                                                                                    | DÉBITOS EXISTENTES<br>Não incluídos nesta cont                                                                                                    | S QUALIDAD                                                                                                    | E DA ÁGUA                                                                                                    | reg                                                                                                    | e noespaçoabaixoos nú<br>istrados no seu h                                                                                                    | úmeros pretos<br>nidrômetro.                                                                                                    |
| LEITURA ATUAL<br>LEITURA ANTERIOR                                                                                                    |                                                                                                    | 339<br>329                                                                                                    | MÊS VALOR - R\$                                                                                                    | PARÂMETRO                                                                                                    | LOR MÉDIO NINISTÉRIO<br>ETECTADO SAÚDE-REFER                                                                                                    | DA do v                                                                                                    | encimento desta conta.                                                                                                    | umento antes                                                                                                    |
| CONSUMO DO MÊS                                                                                                    | 5 (ml)                                                                                                    | 10                                                                                                    |                                                                                                    | TURBIDEZ                                                                                                    | 2.60 \$5                                                                                                    | 1,0 UT                                                                                                    |                                                                                                    |                                                                                                    |
|                                                                                                    | 2 (m-)                                                                                                    | 05/00/00/17                                                                                                    |                                                                                                    |                                                                                                    |                                                                                                    | Concession of the local division of the local division of the loca                                                                                                    |                                                                                                    |                                                                                                    |
| DATA DA LEITURA                                                                                                    | 5 (m-)                                                                                                    | 25/08/2017                                                                                                    |                                                                                                    | PH                                                                                                    | 6.80 6,0                                                                                                    | a 9,5                                                                                                    |                                                                                                    |                                                                                                    |
| DATA DA LEITURA<br>DIAS DE CONSUMO<br>CONDIÇÃO DA LEIT                                                                                                    | D<br>TURA                                                                                                    | 25/08/2017<br>29<br>CONFIRMADA                                                                                                    |                                                                                                    | PH<br>COR<br>CLORO                                                                                                    | 6.80 6,0<br>4.00 \$1<br>1.40 Min 0.20                                                                                                    | a 9,5<br>5 UH                                                                                                    |                                                                                                    |                                                                                                    |
| DATA DA LEITURA<br>DIAS DE CONSUMO<br>CONDIÇÃO DA LEIT<br>CONDIÇÃO DO FAT                                                                                                    | URA<br>TURAMENTO                                                                                                    | 25/08/2017<br>29<br>CONFIRMADA<br>REAL                                                                                                    |                                                                                                    | PH<br>COR<br>CLORO<br>COLIFORMES TOTAIS                                                                                                    | 6.80 6,0<br>4.00 ≰1<br>1.40 Min.0,2n                                                                                                    | a 9,5<br>5 UH<br>mg / I                                                                                                    |                                                                                                    |                                                                                                    |
| DATA DA LEITURA<br>DIAS DE CONSUMO<br>CONDIÇÃO DA LEIT<br>CONDIÇÃO DO FAT<br>ANORMALIDADE D                                                                                                    | D<br>URA<br>IURAMENTO<br>A LEITURA                                                                                                    | 25/08/2017<br>29<br>CONFIRMADA<br>REAL                                                                                                    | Ignorar, se pogo após:                                                                                                    | PH<br>COR<br>CLORO<br>COLIFORMES TOTAIS<br>(*) Sistema que analis                                                                                                    | 6.80 6,0<br>4.00 \$1<br>1.40 Min.0,2n<br>5a 40 ou mais amostra                                                                                                    | a 9,5<br>5 UH<br>ng / I<br>(*)<br>5 por                                                                                                    |                                                                                                    |                                                                                                    |
| DATA DA LEITURA<br>DIAS DE CONSUMO<br>CONDIÇÃO DA LEIT<br>CONDIÇÃO DO FAT<br>ANORMALIDADE DI<br>ANORMALIDADE DI<br>DATA DA PRÓXIMI                                                                                                    | D<br>URA<br>IURAMENTO<br>A LEITURA<br>DE CONSUMO<br>A LEITURA                                                                                                    | 25/08/2017<br>29<br>CONFIRMADA<br>REAL<br>23/08/2017                                                                                                    | Ignorar, se pogo após:                                                                                                    | PH<br>COR<br>CLORO<br>COLIFORMES TOTAIS<br>(*) Sistema que analis<br>mês, ausente em 95%                                                                                                    | 6.80 6,0<br>4.00 £1<br>1.40 Min.0,2n<br>a 40 ou mais amostra<br>das amostras examin                                                                                                    | a 9,5<br>5 UH<br>(*)<br>s por<br>hadas                                                                                                    |                                                                                                    |                                                                                                    |
| DATA DA LEITURA<br>DIAS DE CONSUMO<br>CONDIÇÃO DA LEIT<br>CONDIÇÃO DO FAT<br>ANORMALIDADE D<br>ANORMALIDADE I<br>DATA DA PRÓXIM                                                                                                    | D<br>URA<br>URAMENTO<br>A LEITURA<br>DE CONSUMO<br>A LEITURA                                                                                                    | 25/08/2017<br>29<br>CONFIRMADA<br>REAL<br>23/08/2017                                                                                                    | Ignorar, se pago após:                                                                                                    | PH<br>COR<br>CLORO<br>COLIFORMES TOTAIS<br>(*) Sistema que analis<br>mês, ausente em 95%<br>Dados Referent                                                                                                    | 6.80 6,0<br>4.00 £1<br>1.40 Min.0,2n<br>a 40 ou mais amostra<br>das amostras examin<br>as à Jul/2017                                                                                                   | a 9,5<br>5 UH<br>ng / I<br>(*)<br>s por<br>hadas                                                                                                    |                                                                                                    |                                                                                                    |
| DATA DA LEITURA<br>DIAS DE CONSUMO<br>CONDIÇÃO DA LEIT<br>CONDIÇÃO DO FAT<br>ANORMALIDADE D<br>ANORMALIDADE D<br>DATA DA PRÓXIMU<br>ÚLTIMOS                                                                                                    | D<br>URA<br>URA<br>A LEITURA<br>DE CONSUMO<br>A LEITURA                                                                                                    | 25/08/2017<br>29<br>CONFIRMADA<br>REAL<br>23/08/2017                                                                                                    | Ignorar, se paga após:<br>DESCRIÇÃO                                                                                                    | PH<br>COR<br>COLORO<br>COLFORMES TOTAIS<br>(') Sistema que analis<br>mês, ausente em 95%<br>Dados Referent                                                                                                    | 6.80 6,0<br>4.00 £1<br>1.40 Min.0,2n<br>5 40 ou mais amostra<br>6 das amostras examin<br>es à Jul/2017<br>VALOR RS                                                                                     | a 9,5<br>5 UH<br>ng (1)<br>(*)<br>s por<br>iadas                                                                                                    |                                                                                                    |                                                                                                    |
| DATA DA LEITURA<br>DIAS DE CONSUMO<br>CONDIÇÃO DA LEIT<br>CONDIÇÃO DA FAT<br>ANORMALIDADE I<br>DATA DA PRÓXIMU<br>ÚTIMOS<br>CONSUMOS                                                                                                    | D<br>URA<br>NURAMENTO<br>A LEITURA<br>DE CONSUMO<br>A LEITURA<br>ANORMALIDADES                                                                                                    | 25/08/2017<br>29<br>CONFIRMADA<br>REAL<br>23/08/2017<br>DADOS DO HIDRÔMETRO                                                                                                    | Ignorar, se pogo após:<br>DESCRIÇÃO<br>AGUA                                                                                                    | PH<br>COR<br>CLORO<br>COLIFORMES TOTAIS<br>(') Sistema que anali<br>mês, ausente em 95%<br>Dados Referent                                                                                                    | 6.80 6,0<br>4.00 c1<br>1.40 Min.0,2r<br>ia 40 ou mais amostra<br>das amostras examin<br>tes a Jul/2017<br>VALOR RS<br>36,84                                                                            | a 9,5<br>5 UH<br>ng (1)<br>(*)<br>s por<br>iadas                                                                                                    |                                                                                                    |                                                                                                    |
| DATA DA LETTURA<br>DIAS DE CONSUME<br>CONDIÇÃO DA LETT<br>CONDIÇÃO DO FAT<br>ANORMALIDADE IL<br>ANORMALIDADE IL<br>DATA DA PRÓXIMU<br>ÚLTIMOS<br>CONSUMOS<br>FEV 11<br>MAD 15                                                                                                    | D<br>URA<br>NIRAMENTO<br>A LEITURA<br>DE CONSUMO<br>A LEITURA<br>ANORMALIDADES                                                                                                    | 25/08/2017<br>29<br>CONFIRMADA<br>REAL<br>23/08/2017<br>DADOS DO HIDRÓMETRO<br>Nómero Y15/N32314<br>03/08/201                                                                                                    | Ignorar, se pogo após:<br>DESCRIÇÃO<br>AGUA<br>RESIDENCIAL                                                                                                    | PH<br>COR<br>CLORO<br>COLIFORMES TOTAIS<br>(°) Sistema que anali<br>mês, ausente em 95%<br>Dados Referent                                                                                                    | 6.80 6,0<br>4.00 £1<br>1.40 Min.0,2r<br>ia 40 ou mais amostra<br>das amostras examin<br>es a Jul/2017<br>VALOR R\$<br>36, 84                                                                           | a 9,5<br>5UH<br>ng /1<br>(*)<br>s por<br>vadas                                                                                                    |                                                                                                    | EPA                                                                                                    |
| DATA DA LETURA<br>DIAS DE CONSUME<br>CONDIÇÃO DA LET<br>CONDIÇÃO DA LET<br>ANORMALIDADE DI<br>ANORMALIDADE ID<br>DATA DA PRÓXIM<br>ÚLTIMOS<br>CONSUMOS<br>FEV 11<br>MAR 15<br>ABR 110                                                                                                    | AC                                                                                                    | 25/08/2017<br>29<br>CONFIRMADA<br>REAL<br>23/08/2017<br>DADOS DO HIDRÓMETRO<br>Número Y15N32314<br>Dote Instoloção<br>03/08/201<br>Warce ELS                                                                                                    | Ignorar, se pogo após:<br>DESCRIÇÃO<br>AGUA<br>RESIDENCIAL<br>CONSUMO DE Á                                                                                                    | PH<br>COR<br>CLORO<br>COLIFORMES TOTAIS<br>(°) Sistema que anali<br>mês, ausente em 95%<br>Dados Referent                                                                                                    | 6.80 6.0<br>4.00 £1<br>1.40 Min.0,2n<br>a 40 ou mais amostra<br>das amostras examin<br>Sa 2<br>JUI/2017<br>VALOR RS<br>36, 84<br>36, 84                                                                | a 9,5<br>5 UH<br>Ing II<br>(*)<br>Nadas                                                                                                    | CAGE<br>OUVDORIAD                                                                                                    | EPA<br>A CAGEPA                                                                                                    |
| DATA DA LEITURA<br>DIAS DE CONSUME<br>CONDIÇÃO DA LEIT<br>CONDIÇÃO DA LEIT<br>CONDIÇÃO DA LEIT<br>CONDIÇÃO DA LEIT<br>ANORMALIDADE D<br>ANORMALIDADE I<br>DATA DA PRÓXIM<br>ÚLTIMOS<br>CONSUMOS<br>FEV 11<br>MAR 15<br>ABR 119<br>MAI 19                                                                                                    | AC                                                                                                    | 25/08/2017<br>29<br>CONFIRMADA<br>REAL<br>23/08/2017<br>DADOS DO HIDRÓMETRO<br>Nómero Y15N32314<br>Orde Intalogão<br>30/06/201<br>Marca ELS<br>Localização EXT CALC                                                                                                    | Ignorar, se pogo opós:<br>DESCRIÇÃO<br>AGUA<br>RESIDENCIAL<br>CONSUMO DE Á                                                                                                    | PH<br>COR<br>CLORO<br>COLFORMES TOTAIS<br>(*) Sistema que anali:<br>més, ausente em 95%<br>Dados Referent                                                                                                    | 6.80 6,0<br>4.00 cf<br>1.40 Min.6,2 <i>n</i><br>isa 40 ou mais amostra<br>das amostras examin<br>es a Jul/2017<br>VALOR RS<br>36, 84<br>36, 84                                                         | a 9,5<br>5 UH<br>ng / 1<br>(*)<br>s por<br>adas                                                                                                    | CAG<br>OUVEORIAD<br>3218 1                                                                                                    | EPA<br>A CAGEPA<br>366                                                                                                    |
| DATA DA LEITURA<br>DIAS DE CONSUME<br>CONDIÇÃO DA LEIT<br>CONDIÇÃO DO PAT<br>ANORMALIDADE D<br>ANORMALIDADE I<br>DATA DA PRÓXIM<br>ÚLTIMOS<br>CONSUMOS<br>FEEV 11<br>MAR 15<br>ABR 119<br>MAI 19<br>JUN 10                                                                                                    | AC                                                                                                    | 25/08/2017<br>29<br>CONFIRMADA<br>REAL<br>23/08/2017<br>DADOS DO HIDRÔMETRO<br>Nómero Y15N32314<br>Date Instoleção<br>30/06/201<br>Marca ELS<br>Capacidade I,5M3H                                                                                                    | Ignorar, se pogo opós;<br>DESCRIÇÃO<br>AGUA<br>RESIDENCIAL<br>CONSUMO DE Á                                                                                                    | PH<br>COR<br>CLORO<br>COLIFORMES TOTAIS<br>(*) Sistema que analit<br>més, ausente em 95*<br>Dados Referent                                                                                                    | 6.80 6,0<br>4.00 cft<br>1.40 Min.9,2n<br>ka 40 ou mais amostra<br>das amostras examin<br>es a<br>Jul/2017<br>VALOR RS<br>36, 84<br>36, 84                                                              | a 9,5<br>5 UH<br>ng / I<br>(*)<br>s por<br>adas                                                                                                    | Caag<br>OUVDORAD<br>3218 1<br>www.cagepa.                                                                                                    | EPA<br>A CAGEPA<br>366<br>.pb.gov.bb                                                                                                    |
| DATA DA LEITURA<br>DIAS DE CONSUME<br>CONDIÇÃO DA LEIT<br>CONDIÇÃO DO PAT<br>ANORMALIDADE D<br>ANORMALIDADE I<br>DATA DA PRÓXIMU<br>ÚLTIMOS<br>CONSUMOS<br>CONSUMOS<br>FEV 11<br>MAR 15<br>ABR 119<br>JUN 10<br>JUL 10                                                                                                    | AC                                                                                                    | 25/08/2017<br>29<br>CONFIRMADA<br>REAL<br>23/08/2017<br>DADOS DO HIDRÔMETRO<br>Número Y15N32314<br>Data Instaloção 03/06/201<br>Warca ELS<br>Localização EXT CALC<br>Capacidade 1,5M3H                                                                                                    | Ignorar, se pogo opós;<br>DESCRIÇÃO<br>Agua<br>Residencial<br>Consumo de Á                                                                                                    | PH<br>COR<br>CLORO<br>COLIFORMES TOTAIS<br>(*) Sistema que anali:<br>més, ausente em 95*<br>Dados Referent<br>001                                                                                                    | 6.80 6,0<br>4.00 ct<br>1.40 Min.0,2n<br>a 40 ou mais amostra<br>das amostras examin<br>ess a Jul/2017<br>VALOR RS<br>36,84<br>36,84                                                                    | s b,5<br>SUH<br>mg/l<br>(*)<br>\$ por<br>madas                                                                                                    | CAG<br>OUVDORAD<br>3218 1<br>www.cagepa                                                                                                    | EPA<br>A CAGEPA<br>366<br>p.b.gov.b/                                                                                                    |
| DATA DA LETTURA<br>DIAS DE CONSUME<br>CONDIÇÃO DA LETT<br>CONDIÇÃO DO PAT<br>ANORMALIDADE D<br>ANORMALIDADE D<br>DATA DA PRÓXIMU<br>ÚLTIMOS<br>CONSUMOS<br>FEV 11<br>MAR 15<br>ABR 119<br>MAI 19<br>JUN 10<br>JUL 10<br>MEDIA: 31                                                                                                    | AC                                                                                                    | 25/08/2017<br>29<br>CONFIRMADA<br>REAL<br>23/08/2017<br>DADOS DO HIDRÔMETRO<br>Número Y15N32314<br>Data Instalogão 03/06/201<br>Warca ELS<br>Localização EXT CALC<br>Capacidade 1,5M3H                                                                                                    | Ignorar, se pogo opós;<br>DESCRIÇÃO<br>AGUA<br>RESIDENCIAL<br>CONSUMO DE Á                                                                                                    | PH<br>COR<br>CLORO<br>COLIFORMES TOTAIS<br>(*) Sistema que analit<br>més, ausente em 95*<br>Dados Referent                                                                                                    | 6.80 6,0<br>4.00 ct<br>1.40 Min.9,2n<br>aa 40 ou mais amostra<br>das amostras examin<br>es a<br>Jul/2017<br>VALOR RS<br>36,84<br>36,84                                                                 | s b,5<br>SUH<br>mg/l<br>(*)<br>\$ por<br>madas                                                                                                    | CAG<br>OUVDORAD<br>3218 1<br>www.cagepa                                                                                                    | EPA<br>ACAGEPA<br>366<br>.pb.gov.br                                                                                                    |
| DATA DA LETTURA<br>DIAS DE CONSUME<br>CONDIÇÃO DA LEIT<br>CONDIÇÃO DA LEIT<br>CONDIÇÃO DA LEIT<br>ANORMALIDADE D<br>ANORMALIDADE I<br>DATA DA PRÓXIM<br>LITIMOS<br>CONSUMOS<br>FEEV 11<br>MAR 15<br>ABR 119<br>JUN 10<br>JUL 10<br>MÉDIA: 31<br>SUJELTO A C                                                                                                    | AC                                                                                                    | 25/08/2017<br>29<br>CONFIRMADA<br>REAL<br>23/08/2017<br>DADOS DO HIDRÓMETRO<br>Nómero Y15N32314<br>Date Instoleção<br>03/06/201<br>Merca ELS<br>Capacidade 1,5M3H                                                                                                    | Ignorar, se pogo opós:<br>DESCRIÇÃO<br>AGUA<br>RESIDENCIAL<br>CONSUMO DE Á                                                                                                    | PH<br>COR<br>CLORO<br>COLIFORMES TOTAIS<br>(*) Sistema que analit<br>més, ausente em 95%<br>Dados Referent                                                                                                    | 6.80 6,0<br>4.00 cft<br>1.40 Min.0,2n<br>ka 40 ou mais amostra<br>das amostras examin<br>es a Jul/2017<br>VALOR RS<br>36,84<br>36,84                                                                   | s 6,5<br>5 UH<br>mg/l<br>(*)<br>s por<br>adas                                                                                                    |                                                                                                    | EPA<br>A CAGEPA<br>366<br>.pb.gov.br                                                                                                    |
| DATA DA LEITURA<br>DIAS DE CONSUME<br>CONDIÇÃO DA LEIT<br>ANORMALIDADE DI<br>ANORMALIDADE DI<br>DATA DA PRÓXIMU<br>ÚLTIMOS<br>CONSUMOS<br>FEV 11<br>MAR 15<br>ABR 119<br>MAI 19<br>JUN 10<br>JUL 10<br>MÉDIA: 31<br>SUJEITO A CO<br>REFERÊN                                                                                                    | AC                                                                                                    | 25/08/2017<br>29<br>CONFIRMADA<br>REAL<br>23/08/2017<br>DADOS DO HIDRÓMETRO<br>Nómero Y15N32314<br>Orde Instaloção 03/06/201<br>Marca ELS<br>ocelização EXT CALC<br>Capacidade 1,5M3H                                                                                                    | Ignorar, se pogo opós:<br>DESCRIÇÃO<br>AGUA<br>RESIDENCIAL<br>CONSUMO DE Á                                                                                                    | PH<br>COR<br>CLORO<br>COLFORMES TOTAIS<br>(*) Sistema que anali:<br>més, ausente em 95%<br>Dados Referent                                                                                                    | 6.80 6,0<br>4.00 cf<br>1.40 Min.0,2n<br>isa 40 ou mais amostra<br>das amostras examin<br>es à Jul/2017<br>VALOR RS<br>36, 84<br>36, 84                                                                 | s 5,5<br>SUH<br>mg/l<br>(*)<br>s por<br>adas                                                                                                    | CCAG<br>OUVIDORIAD<br>3218 1<br>WWW.cagepa<br>OUVIDORI<br>3218 6687                                                                                                    | EPA<br>AACAGEPA<br>366<br>p.b.gov.bl                                                                                                    |
| DATA DA LETURA<br>DIAS DE CONSUME<br>CONDIÇÃO DA LETURA<br>ANORMALIDADE DI<br>ANORMALIDADE DI<br>DATA DA PRÓXIMU<br>ÚLTIMOS<br>CONSUMOS<br>FEV 11<br>MAR 15<br>ABR 119<br>MAI 19<br>JUN 10<br>JUL 10<br>MÉDIA: 31<br>SUJEITO A CO<br>REFERÊN<br>AQ0/20                                                                                                    | AC<br>AC<br>AC<br>AC<br>AC<br>AC<br>AC<br>AC<br>AC<br>AC                                                                                                    | 25/08/2017<br>29<br>CONFIRMADA<br>REAL<br>23/08/2017<br>DADOS DO HIDRÓMETRO<br>Nómero Y15N32314<br>Orde Intelloção 03/06/201<br>Marca ELS<br>Localização EXT CALC<br>Capacidade 1,5M3H<br>AS DO VENCIMENTO<br>07/09/2017                                                                                                    | Ignorar, se pogo opós:<br>DESCRIÇÃO<br>AGUA<br>RESIDENCIAL<br>CONSUMO DE Á                                                                                                    | PH<br>COR<br>CLORO<br>COLIFORMES TOTAIS<br>(') Sistema que anali:<br>més, ausente em 955<br>Dados Referent<br>NGUA                                                                                                    | 6.80 6,0<br>4.00 et<br>1.40 Min.6,2n<br>sa 40 ou mais amostra<br>das amostras examin<br>es a Jul/2017<br>VALOR RS<br>36, 84<br>36, 84<br>36, 84                                                        | a 6,5<br>SUH<br>mg/l<br>(*)<br>s por<br>adas                                                                                                    | CAG<br>OUVIDORIAD<br>3218 1<br>WWW.cagepa<br>3218 687<br>OUVIDORI<br>3218 6687<br>080028166                                                                                                    | EPA<br>A CAGEPA<br>366<br>pb.gov.bu                                                                                                    |
| DATA DA LETIURA<br>DIAS DE CONSUME<br>CONDIÇÃO DA LETI<br>CONDIÇÃO DA LETI<br>ANORMALIDADE DI<br>ANORMALIDADE DI<br>DATA DA PRÓXIMO<br>ULTIMOS<br>CONSUMOS<br>FEV 11<br>MAR 15<br>ABR 119<br>MAI 19<br>JUN 10<br>JUL 10<br>MEDIA: 31<br>SUJEITO A CO<br>REFERÊN<br>Ago/20                                                                                                    | AC                                                                                                    | 25/08/2017<br>29<br>CONFIRMADA<br>REAL<br>23/08/2017<br>DADOS DO HIDRÔMETRO<br>Número Y15N3231<br>Doto Initologão 03/06/201<br>Warca ELS<br>Localização EXT CALC<br>Capacidade 1,5M3H                                                                                                    | Ignorar, se pogo opós:<br>DESCRIÇÃO<br>AGUA<br>RESIDENCIAL<br>CONSUMO DE Á<br>TOTAL A PAGA                                                                                                    | PH<br>COR<br>CLORO<br>COLIFORMES TOTAIS<br>(') Sistema que analit<br>més, ausente em 95'<br>Dados Referent<br>CO1<br>NGUA                                                                                                    | 6.80 6.0<br>4.00 ct<br>1.40 Min.6,20<br>a 40 ou mais amostra<br>das amostras examin<br>es à Jul/2017<br>VALOR RS<br>36, 84<br>36, 84<br>36, 84                                                         | a 6,5<br>SUH<br>mail<br>(*)<br>\$ por<br>nadas                                                                                                    | CONCORTE<br>CONTORNAD<br>S218 1<br>WWX.cagepa<br>ARPE<br>OUVIDORI<br>3218 6687<br>080028166<br>WWY.arpb.pb.go                                                                                                    | EPA<br>ACAGEPA<br>366<br>.pb.gov.br                                                                                                    |
| DATA DA LETTURA<br>DIAS DE CONSUME<br>CONDIÇÃO DA LEITURA<br>ANORMALIDADE DI<br>ANORMALIDADE DI<br>DATA DA PRÓXIMU<br>ÚLTIMOS<br>CONSUMOS<br>FEEV 11<br>MAR 15<br>ABR 119<br>JUN 10<br>JUL 10<br>MÉDIA: 31<br>SUJEITO A CO<br>REFERÊN<br>Ago/20                                                                                                    | AC                                                                                                    | 25/08/2017<br>29<br>CONFIRMADA<br>REAL<br>23/08/2017<br>DADOS DO HIDRÓMETRO<br>Nómero Y15N32314<br>Doto Instoloção<br>03/08/2017<br>Warca ELS<br>03/08/2017<br>VENCIMENTO<br>07/09/2017<br>INFOF<br>ERIFIQUE SE HÁ DÉBITO C                                                                                                    | Ignorar, se pogo opós:<br>DESCRIÇÃO<br>AGUA<br>RESIDENCIAL<br>CONSUMO DE Á<br>TOTAL A PAGA<br>RMAÇÕES IMPORTAN<br>COM A CAGEPA                                                                                                    | PH<br>COR<br>CLORO<br>COLUTORNES TOTAIS<br>(*) Sistema que analit<br>més, ausente em 95<br>Dados Referent<br>001<br>COU<br>LGUA                                                                                                    | 6.80 6,0<br>4.00 ct<br>1.40 Min.9,2n<br>ca 40 ou mais amostra<br>das amostras examin<br>es à Jul/2017<br>VALOR RS<br>36,84<br>36,84<br>36,84                                                           | s 65<br>SUH<br>mg/l<br>(*)<br>s por<br>r<br>madas<br>7<br>V<br>w<br>w<br>w<br>w<br>s.                                                                                                    | CAG<br>OUVEORAD<br>3218 1<br>www.cagepa<br>ARPE<br>OUVIBORI<br>3218 0<br>www.cagepa<br>OUVIBORI<br>3218 0<br>www.cagepa                                                                                                    | EPA<br>A CAGEPA<br>A CAGEPA<br>BA<br>A CAGEPA<br>BA<br>A CAGEPA<br>BA<br>A CAGEPA<br>BA<br>A CAGEPA<br>BA<br>A CAGEPA<br>BA<br>A CAGEPA<br>BA<br>A CAGEPA<br>BA<br>BA<br>BA<br>BA<br>BA<br>BA<br>BA<br>BA<br>BA<br>BA<br>BA<br>BA<br>BA |
| DATA DA LETURA<br>DIAS DE CONSUME<br>CONDIÇÃO DA LETURA<br>ANORMALIDADE DI<br>ANORMALIDADE DI<br>DATA DA PRÓXIMO<br>UTIMOS<br>CONSUMOS<br>FEV 11<br>MAR 15<br>ABR 119<br>MAI 19<br>JUN 10<br>JUL 10<br>MÉDIA: 31<br>SUJEITO A CO<br>REFERÊN<br>Ago/20                                                                                                    | AC<br>AC<br>AC<br>AC<br>AC<br>AC<br>AC<br>AC<br>AC<br>AC                                                                                                    | 25/08/2017<br>29<br>CONFIRMADA<br>REAL<br>23/08/2017<br>DADOS DO HIDRÓMETRO<br>Nómero Y15N32314<br>Orde Instalogão<br>03/06/201<br>Merca ELS<br>Localização EXT CALC<br>Copacidade 1,5M3H<br>AS DO VENCIMENTO<br>07/09/2017<br>INFOF<br>RIFIQUE SE HÁ DÉBITO C<br>AGUA:<br>ank ou atrave 's da internet d                                                                                                    | Ignorar, se pogo opós:<br>AGUA<br>RESI DENCIAL<br>CONSUMO DE Á<br>TOTAL A PAGA<br>TOTAL A PAGA<br>RMAÇÕES IMPORTAN<br>COM A CAGEPA Op<br>AGU<br>AGU                                                                                                    | PH<br>Con<br>CLORO<br>COLFORMES TOTAIS<br>(') Sistema que analit<br>més, ausente em 95%<br>Dados Referent<br>001<br>CODA<br>NECE<br>AR:<br>TES                                                                                                    | 6.80 6,0<br>4.00 cf<br>1.40 Min.6,2n<br>sa 40 ou mais amostra<br>das amostras examin<br>es à Jul/2017<br>VALOR RS<br>36,84<br>36,84<br>36,84<br>36,84                                                  | s 0,5<br>SUH<br>mg/l<br>c)<br>s por<br>s por | CAGE<br>OUVEORAD<br>3218 1<br>WWW.cagepa<br>ARPPE<br>OUVIDORI<br>3218 6687<br>080028166<br>WWW.arpb.pb.go                                                                                                    | EPA<br>A CAGEPA<br>3666<br>p.b.gov.bu                                                                                                    |
| DATA DA LETURA<br>DIAS DE CONSUME<br>CONDIÇÃO DA LETI<br>CONDIÇÃO DA LETI<br>ANORMALIDADE DI<br>ANORMALIDADE ID<br>DATA DA PRÓXIMU<br>ULTIMOS<br>CONSUMOS<br>FEV 11<br>MAR 15<br>ABR 119<br>JUN 10<br>JUL 10<br>MEDIA: 31<br>SUJEITO A CON<br>REFERÊN<br>Ago/20<br>VO ALUGAR OU COM<br>OCAIS DE PAGAMEI<br>Casas Lotéricas, Agen<br>DEBITO AUTOMASI. Caixa                                      | AC<br>ORTE APÓS 10 DI<br>ICIA<br>ORTE APÓS 10 DI<br>ICIA<br>017                                                                                                    | 25/08/2017<br>29<br>CONFIRMADA<br>REAL<br>23/08/2017<br>DADOS DO HIDRÔMETRO<br>Número Y15N32314<br>Dato Instoleção 03/08/201<br>Marca ELS<br>Localização EXT CALC<br>Copadidade 1.5M3H<br>AS DO VENCIMENTO<br>07/09/2017<br>INFOF<br>ERIFIQUE SE HÁ DÉBITO C<br>Á GUA:<br>anaco, HSBC, taú, Banco R                                                                                                    | Ignorar, se pogo opós:<br>DESCRIÇÃO<br>AGUA<br>RESIDENCIAL<br>CONSUMO DE Á<br>TOTAL A PAGA<br>RMAÇÕES IMPORTAN<br>SOM A CAGEPA Op<br>Ass<br>do seu Banco. Op<br>Par<br>eal e BBV anno                                                                                                    | PH<br>COR<br>CLUROMES TOTAIS<br>(') Sistema que analis<br>més, ausente em 95<br>Dados Referent<br>COLI<br>SUA<br>AR:<br>VTES<br>agamento desta conta não<br>contas pagas pols vencime<br>agamento desta conta não contas pagas pols vencime<br>agamento desta conta não contas pagas pols vencime<br>agamento desta conta não contas pagas pols vencime<br>agamento desta conta não contas pagas pols vencime<br>agamento desta conta não contas pagas pols vencime su vencime su vencime<br>agamento desta conta não contas pagas pols vencime su vencime su venc                                                                                                    | 6.80 6.0<br>4.00 et<br>1.40 Min.6,2 <i>m</i><br>et 40 ou mais amostras<br>das amostras examin<br>es a Jul/2017<br>VALOR R\$<br>36,84<br>36,84<br>36,84                                                 | es.<br>nulta de 0,33 ao d<br>a conta após a res<br>conta, débitos, con                                                                                                    | CAG<br>OUVIDORIA<br>3218 1<br>www.cagepa.<br>ARPPE<br>OUVIDORI<br>3218 6660<br>www.arpb.pb.go<br>a.<br>pectiva compensação<br>nunicação de<br>e Cidadania.                                                                                                    | EPA<br>ACAGEPA<br>366<br>.pb.gov.br                                                                                                    |
| DATA DA LEITURA<br>DIAS DE CONSUME<br>CONDIÇÃO DA LEITURA<br>ANORMALIDADE DI<br>ANORMALIDADE DI<br>DATA DA PRÓXIMU<br>ULTIMOS<br>CONSUMOS<br>FEV 11<br>MAR 15<br>ABR 119<br>JUN 10<br>JUL 10<br>MEDIA: 31<br>SUJEITO A CO<br>REFERÊN<br>AGO/20<br>AO ALUGAR OU COM<br>.OCAIS DE PAGAME!<br>Zasas Lotéricas, Agen<br>DEDITO ALTOMÁTIC<br>Zanco do Brasil, Caixa                                  | AC<br>AC<br>AC<br>AC<br>AC<br>AC<br>AC<br>AC<br>AC<br>AC                                                                                                    | 25/08/2017<br>29<br>CONFIRMADA<br>REAL<br>23/08/2017<br>DADOS DO HIDRÓMETRO<br>Nómero Y15N32314<br>Doto Instoloção 03/08/201<br>Warca ELS<br>03/08/201<br>Warca ELS<br>EXT CALC<br>Capacidade 1,5M3H<br>AS DO VENCIMENTO<br>VENCIMENTO<br>07/09/2017<br>VENCIMENTO<br>07/09/2017<br>INFOF<br>ERIFIQUE SE HÁ DÉBITO C<br>ÁGUA:<br>anik ou atrave 's da internet el<br>S SEGUINTES BANCOS:<br>banco, HSBC, Itaú, Banco R | Ignorar, se pogo opós:<br>AGUA<br>RESI DENCIAL<br>CONSUMO DE Á<br>TOTAL A PAGA<br>RMAÇÕES IMPORTAN<br>COM A CAGEPA O p<br>As (do seu Banco. O p<br>Para<br>eal e BBV ano                                                                                                    | PH<br>COR<br>CLORO<br>COLUTORNES TOTAIS<br>(') Sistema que analit<br>més, ausente em 95<br>Dados Referent<br>Dados Referent<br>CODI<br>IGUA                                                                                                    | 6.80 6,0<br>4.00 cft<br>1.40 Min.6,2n<br>ka 40 ou mais amostra<br>das amostras examin<br>es a Jul/2017<br>VALOR RS<br>36,84<br>36,84<br>36,84                                                          | s.<br>nulta de 0,33 ao d<br>a conta debias, com                                                                                                    | CAGE<br>OUVIDORIA D<br>3218 1<br>www.cagepa.<br>ARPPE<br>OUVIDORIA<br>3218 1<br>www.cagepa.<br>ARPPE<br>OUVIDORIA<br>3218 1<br>www.cagepa.                                                                                                    | EPA<br>A CAGEPA<br>3666<br>.pb.gov.bl<br>A<br>544<br>bancária.                                                                                                    |
| DATA DA LETURA<br>DIAS DE CONSUME<br>CONDIÇÃO DA LETURA<br>ANORMALIDADE DI<br>ANORMALIDADE DI<br>ANORMALIDADE DI<br>DATA DA PRÓXIMO<br>CONSUMOS<br>FEV 11<br>MAR 15<br>ABR 119<br>MAI 19<br>JUN 10<br>JUL 10<br>MÉDIA: 31<br>SUJEITO A CO<br>REFERÊN<br>AGO/20<br>AO ALUGAR OU COD<br>LOCAIS DE PAGAMEI<br>CEASU DE PAGAMEI<br>DEBITO AUTOMÁTIC<br>Banco do Brasil, Caixa                       | AC<br>AC<br>AC<br>AC<br>AC<br>AC<br>AC<br>AC<br>AC<br>AC                                                                                                    | 25/08/2017<br>29<br>CONFIRMADA<br>REAL<br>23/08/2017<br>DADOS DO HIDRÓMETRO<br>Nómero Y15N32314<br>Dote Instalogão<br>03/06/201<br>Merca ELS<br>Localização EXT CALC<br>Copadidade 1,5M3H<br>AS DO VENCIMENTO<br>07/09/2017<br>INFOF<br>RIFIQUE SE HÁ DÉBITO C<br>À GUA:<br>ank ou atravé s da internet i<br>\$ SEGUINTES BANCOS:<br>banco, HSBC, Itaú, Banco R                                                        | Ignorar, se pogo opós:<br>DESCRIÇÃO<br>AGUA<br>RESIDENCIAL<br>CONSUMO DE Á<br>TOTAL A PAGA<br>TOTAL A PAGA<br>TOTAL A PAGA<br>RMAÇÕES IMPORTAN<br>COM A CAGEPA O p<br>AS<br>do seu Banco. O p<br>Par<br>eal e BBV ano<br>108271 16942                                                                                                    | PH<br>COR<br>CLORO<br>COLIFICANES TOTAIS<br>(') Sistema que analit<br>més, ausente em 95%<br>Dados Referent<br>OO1<br>COD1<br>COD1<br>COD1<br>COD1<br>COD1<br>COD1<br>COD1                                                                                                    | 6.80 6,0<br>4.00 cf 1<br>1.40 Min.6,2n<br>sa 40 ou mais amostra<br>das amostras examin<br>es à Jul/2017<br>VALOR RS<br>36,84<br>36,84<br>36,84<br>36,84<br>4<br>36,84<br>36,84<br>000,000,035          | es.<br>taonta de 0,33 ao da<br>taonta de 0,33 ao da<br>taonta de 0,33 ao da<br>taonta debitos, com<br>mém as Casas d                                                                                                    | CAG<br>OUVIDORIA<br>3218 1<br>WWW.cagepa.<br>WWW.cagepa.<br>OUVIDORI<br>3218 6687<br>080028166<br>WWW.arpb.pb.go                                                                                                    | EPA<br>A CAGEPA<br>366<br>p.b.gov.bu<br>bancária.                                                                                                    |
| DATA DA LETURA<br>DIAS DE CONSUME<br>CONDIÇÃO DA LET<br>CONDIÇÃO DA LET<br>ANORMALIDADE DI<br>ANORMALIDADE ID<br>DATA DA PRÓXIMO<br>ULTIMOS<br>CONSUMOS<br>FEV 11<br>MAR 15<br>ABR 119<br>JUN 10<br>JUL 10<br>MEDIA: 31<br>SUJEITO A CO<br>REFERÊN<br>Ago/20<br>AO ALUGAR OU COM<br>OCAIS DE PAGAME!<br>Casas Lotéricas, Agen<br>DÉBITO AUTOMÁTIC<br>Banco do Brasil, Caixa                     | AC<br>URA<br>NURAMENTO<br>A LEITURA<br>DE CONSUMO<br>A LEITURA<br>ANORMALIDADES<br>AC<br>ORTE APÓS 10 DI<br>ICIA<br>017<br>MPRAR UM IMÓVEL, VE<br>NTO DA SUA CONTA DE<br>ncias dos Correios, Multib<br>CO PARA CLIENTES DO<br>a economica Federal, Unit<br>82 69000 | 25/08/2017<br>29<br>CONFIRMADA<br>REAL<br>23/08/2017<br>DADOS DO HIDRÓMETRO<br>Nomero<br>93/08/2017<br>VISN2314<br>Orde Instoloção<br>ELS<br>cosolizoção<br>EXT CALC<br>Capacidade<br>1,5M3H<br>AS DO VENCIMENTO<br>07/09/2017<br>VENCIMENTO<br>07/09/2017<br>VENCIMENTO<br>07/09/2017                                                                                                    | Ignorar, se pogo opós:<br>DESCRIÇÃO<br>AGUA<br>RESIDENCIAL<br>CONSUMO DE Á<br>CONSUMO DE Á<br>TOTAL A PAGA<br>RMAÇÕES IMPORTAN<br>COM A CAGEPA Op<br>AS (d)<br>do seu Banco. Op<br>Par<br>eal e BBV ano                                                                                                    | PH<br>COR<br>CLOOK<br>COUTORNES TOTAIS<br>(') Sistema que analis<br>més, ausente em 955<br>Dados Referent<br>OO1<br>XGUA                                                                                                    | 6.80 6,0<br>4.00 cft<br>1.40 Min.6,2n<br>ka 40 ou mais amostra<br>das amostras examin<br>es a Jul/2017<br>VALOR RS<br>36, 84<br>36, 84<br>36, 84<br>36, 84                                             | es.<br>nultade 0,33 ao d<br>ou conta após a res<br>conta, débitos, con<br>mbém as Casas d                                                                                                    | ARPE<br>OUVIDORIA<br>3218 1<br>www.cagepa.<br>ARPE<br>OUVIDORI<br>3218 6687<br>080028166<br>www.arpb.pb.go                                                                                                    | EPA<br>ACAGEPA<br>366<br>.pb.gov.br                                                                                                    |
| DATA DA LEITURA<br>DIAS DE CONSUME<br>CONDIÇÃO DA LEITURA<br>ANORMALIDADE DI<br>ANORMALIDADE DI<br>DATA DA PRÓXIMO<br>ULTIMOS<br>CONSUMOS<br>FEV 11<br>MAR 15<br>ABR 119<br>JUN 10<br>JUL 10<br>MEDIA: 31<br>SUJEITO A CO<br>REFERÊN<br>Ago/20<br>AO ALUGAR OU COM<br>.0CAIS DE PAGAME!<br>Casas Lotéricas, Agen<br>DEBITO AUTOMATIC<br>Banco do Brasil, Caixa                                  | AC<br>AC<br>AC<br>AC<br>AC<br>AC<br>AC<br>AC<br>AC<br>AC                                                                                                    | 25/08/2017<br>29<br>CONFIRMADA<br>REAL<br>23/08/2017<br>DADOS DO HIDRÓMETRO<br>Nómero Y15N32314<br>Date Instoleção<br>Warca ELS<br>Capacidade 1,5M3H<br>AS DO VENCIMENTO<br>07/09/2017<br>VENCIMENTO<br>07/09/2017<br>INFOF<br>ERIFIQUE SE HÁ DÉBITO C<br>ÁGUA:<br>ank ou atrave 's da internet (<br>\$ SEGUINTES BANCOS:<br>banco, HSBC, Itaú, Banco R                                                                | Ignorar, se pogo opós:<br>DESCRIÇÃO<br>AGUA<br>RESIDENCIAL<br>CONSUMO DE Á<br>OTAL A PAGA<br>RMAÇÕES IMPORTAN<br>COM A CAGEPA O p<br>As (do seu Banco. O p<br>Par<br>eal e BBV ano                                                                                                    | PH<br>COR<br>CLORO<br>COURTENTIALS<br>(') Sistema que anali-<br>més, ausente em 95'<br>Dados Referent<br>Dados Referent<br>001<br>IGUA<br>RE:<br>VTES<br>agamento desta conta não<br>contas pagas após vencime<br>agamento desta conta não<br>contas pagas após vencime<br>contas pagas após vencime<br>contas pagas após vencime<br>contas | 6.80 6,0<br>4.00 cft<br>1.40 Min.6,2m<br>ka 40 ou mais amostra<br>das amostras examin<br>es à Jul/2017<br>VALOR RS<br>36,84<br>36,84<br>36,84<br>36,84                                                 | es.<br>nulta de 0,33 ao d<br>a conta após a res<br>mbém as Casas d                                                                                                    | CAGE<br>OUVEORAD<br>3218 1<br>www.cagepa.<br>ARPPE<br>OUVIDORAD<br>3218 1<br>www.cagepa.<br>ARPPE<br>OUVIDORAD<br>3218 1<br>www.cagepa.                                                                                                    | EPA<br>AA CAGEPA<br>3666<br>.pb.gov.bl<br>BA<br>544<br>bancária.                                                                                                    |
| DATA DA LETURA<br>DIAS DE CONSUME<br>CONDIÇÃO DA LETI<br>CONDIÇÃO DA LETI<br>ANORMALIDADE DI<br>ANORMALIDADE DI<br>DATA DA PRÓXIMO<br>CONSUMOS<br>FEV 11<br>MAR 15<br>ABR 119<br>JUN 10<br>JUL 10<br>MÉDIA: 31<br>SUJEITO A CO<br>REFERÊN<br>AGO/20<br>AO ALUGAR OU COM<br>DOCAIS DE PAGAME!<br>Casas Lotéricas, Agen<br>DÉBITO AUTOMÁTIC<br>Banco do Brasil, Caixa                             | AC<br>AC<br>AC<br>AC<br>AC<br>AC<br>AC<br>AC<br>AC<br>AC                                                                                                    | 25/08/2017<br>29<br>CONFIRMADA<br>REAL<br>23/08/2017<br>DADOS DO HIDRÓMETRO<br>Nómero Y15N32314<br>Orde Inatologão<br>03/06/201<br>Merca ELS<br>Localização EXT CALC<br>Copacidade 1,5M3H<br>AS DO VENCIMENTO<br>07/09/2017<br>INFOF<br>RIFIQUE SE HÁ DÉBITO C<br>ÁGUA:<br>ank ou atrave's da internet i<br>S SEGUINTES BANCOS:<br>banco, HSBC, Itaú, Banco R                                                          | Ignorar, se pogo opós:<br>DESCRIÇÃO<br>AGUA<br>RESIDENCITAL<br>CONSUMO DE Á<br>TOTAL A PAGA<br>TOTAL A PAGA<br>TOTAL A PAGA<br>CONSUMO DE Á<br>SOM A CAGEPA Op<br>As do<br>seu Banco. Op<br>Par<br>eal e BBV ano<br>108271 16942                                                                                                    | PH<br>COR<br>CLOBO<br>COLIFICAMES TOTAIS<br>(') Sistema que analis<br>més, ausente em 955<br>Dados Referent<br>001<br>COLI<br>COLI<br>COLI<br>COLI<br>COLI<br>COLI<br>COLI<br>COLI                                                                                                    | 6.80 6,0<br>4.00 cf<br>1.40 Min.6,2n<br>sa 40 ou mais amostra<br>das amostras examin<br>es à Jul/2017<br>VALOR RS<br>36, 84<br>36, 84<br>36, 84<br>36, 84<br>36, 84                                    | s.<br>s.<br>s.<br>s.<br>s.<br>s.<br>s.<br>s.<br>s.<br>s.                                                                                                    | Cargo Cargo Control Control Co                                                                                                    | EPA<br>A CAGEPA<br>366<br>pb.gov.bu<br>SA4<br>vv.br<br>bancária.                                                                                                    |
| DATA DA LETURA<br>DIAS DE CONSUME<br>CONDIÇÃO DA LETI<br>CONDIÇÃO DA LETI<br>ANORMALIDADE DI<br>ANORMALIDADE DI<br>ANORMALIDADE ID<br>DATA DA PRÓXIMO<br>CONSUMOS<br>FEV 11<br>MAR 15<br>ABR 119<br>MAI 19<br>JUN 10<br>JUL 10<br>MEDIA: 31<br>SUJEITO A CO<br>REFERÊN<br>Ago/20<br>AO ALUGAR OU COM<br>OCAIS DE PAGAMEI<br>Casas Lotéricas, Agen<br>DÉBITO AUTOMÁTIC<br>Sanco do Brasil, Caixa | AC<br>AC<br>AC<br>AC<br>AC<br>AC<br>AC<br>AC<br>AC<br>AC                                                                                                    | 25/08/2017<br>29<br>CONFIRMADA<br>REAL<br>23/08/2017<br>DADOS DO HIDRÓMETRO<br>Nomero Y15N32314<br>Orde Instoloção 30/06/201<br>Warca ELS<br>Localizoção EXT CALC<br>Capacidade 1,5M3H<br>AS DO VENCIMENTO<br>07/09/2017<br>VENCIMENTO<br>07/09/2017<br>INFOF<br>ERIFIQUE SE HÁ DÉBITO C<br>ÁGUA:<br>ank ou atrave's da internet is<br>SEGUINTES BANCOS:<br>banco, HSBC, Itaú, Banco R                                 | Ignorar, se pogo opós:<br>DESCRIÇÃO<br>AGUA<br>RESIDENCIAL<br>CONSUMO DE Á<br>IONSUMO DE Á<br>TOTAL A PAGA<br>RMAÇÕES IMPORTAN<br>COM A CAGEPA Op<br>Par<br>eal e BBV ano<br>108271 16942                                                                                                    | PH<br>COR<br>CLURO<br>COLUTORMES TOTAIS<br>(') Sistema que analis<br>més, ausente em 955<br>Dados Referent<br>COL<br>NULA<br>OO1<br>KULA<br>NR:<br>NTES<br>agamento desta conta não<br>contas pagas após vencime<br>agamento desta conta não<br>contas pagas após vencime<br>agamento desta conta não<br>contas pagas após vencime<br>agamento defuado com ch<br>a solicitação de serviços, in<br>rmalidades, denuncias e va                                                                                                    | 6.80 6,0<br>4.00 gt<br>1.40 Min.6,2<br>sa 40 ou mais amostra<br>das amostras examin<br>es a Jul/2017<br>VALOR RS<br>36,84<br>36,84<br>36,84<br>36,84<br>4<br>36,84<br>36,84<br>36,84<br>36,84<br>36,84 | es.<br>nultade 0,33 ao d<br>nultade 0,33 ao d<br>nu conta após a res<br>conta, débitos, con<br>mbém as Casas d                                                                                                    | CAGE<br>OUVIDORIA<br>3218 1<br>WWW.cagepa.<br>ARPPE<br>OUVIDORI<br>3218 6687<br>080028166<br>WW.arpb.pb.go<br>080028166<br>www.arpb.pb.go                                                                                                    | EPA<br>A CAGEPA<br>366<br>p.b.gov.br<br>644<br>bancária.                                                                                                    |
| DATA DA LETURA<br>DIAS DE CONSUME<br>CONDIÇÃO DA LETI<br>CONDIÇÃO DA LETI<br>ANORMALIDADE D<br>ANORMALIDADE D<br>DATA DA PRÓXIMO<br>CONSUMOS<br>FEV 11<br>MAR 15<br>ABR 119<br>MAI 19<br>JUN 10<br>JUL 10<br>MEDIA: 31<br>SUJEITO A CC<br>REFERÊN<br>Ago/20<br>AO ALUGAR OU COM<br>O.CAIS DE PAGAME!<br>Zasa Lotéricas, Agen<br>DÉBITO AUTOMÁTIC<br>Sanco do Brasil, Caixa                      | AC<br>AC<br>AC<br>AC<br>AC<br>AC<br>AC<br>AC<br>AC<br>AC                                                                                                    | 25/08/2017<br>29<br>CONFIRMADA<br>REAL<br>23/08/2017<br>DADOS DO HIDRÓMETRO<br>Nómero Y15N32314<br>Date Instoleção<br>93/08/2017<br>Warca ELS<br>03/08/2017<br>Warca ELS<br>EXT CALC<br>Capacidade 1,5M3H<br>AS DO VENCIMENTO<br>07/09/2017<br>VENCIMENTO<br>07/09/2017<br>INFOF<br>ERIFIQUE SE HÁ DÉBITO C<br>ÁGUA:<br>antk ou atrave 's da internet (<br>S SEGUINTES BANCOS:<br>banco, HSBC, Itaú, Banco R           | Ignorar, se pogo opós:<br>DESCRIÇÃO<br>AGUA<br>RESIDENCIAL<br>CONSUMO DE Á<br>TOTAL A PAGA<br>TOTAL A PAGA<br>CONSUMO DE Á<br>TOTAL A PAGA<br>CONSUMO DE Á<br>CONSUMO DE Á<br>CONS | PH<br>COR<br>CLORO<br>COURTENTAIS<br>(') Sistema que anali-<br>més, ausente em 95<br>Dados Referent<br>001<br>IGUA<br>NER:<br>NTES<br>agamento desta conta não<br>contas pagas após vencime<br>agamento desta conta não<br>contas pagas após vencime<br>agamento defetuado com cha<br>asolicitação desvicios, in<br>rmalidades, denuncias e va                                                                                                    | 6.80 6,0<br>4.00 cft<br>1.40 Min.6,2m<br>ka 40 ou mais amostra<br>das amostras examin<br>es à Jul/2017<br>VALOR RS<br>36,84<br>36,84<br>36,84<br>36,84                                                 | es.<br>nulta de 0,33 ao d<br>a conta qué sonta de 0,33 ao d<br>a conta qué sonta de 0,33 ao d<br>a conta qué sonta de 0,35 ao d<br>a conta de 0,35 ao d<br>5                                                                                                    | ARPE<br>OUVIDORAD<br>3218 1<br>www.cagepa.<br>ARPE<br>OUVIDORAD<br>3218 1<br>www.cagepa.<br>ARPE<br>Balan<br>ARPE<br>ARPE<br>ARPE<br>ARPE<br>ARPE<br>ARPE<br>ARPE<br>ARPE                                                                                                    | EPA<br>AACAGEPA<br>3666<br>.pb.gov.bl<br>bancária.                                                                                                    |
| DATA DA LETURA<br>DIAS DE CONSUMO<br>CONDIÇÃO DA LETI<br>CONDIÇÃO DA LETI<br>ANORMALIDADE DI<br>ANORMALIDADE DI<br>ANORMALIDADE DI<br>DATA DA PRÓXIMO<br>CONSUMOS<br>FEV 11<br>MAR 15<br>ABR 119<br>JUN 10<br>JUL 10<br>MÉDIA: 31<br>SUJEITO A CO<br>REFERÊN<br>AGO/20<br>NO ALUGAR OU COM<br>OCAIS DE PAGAME!<br>COCAIS DE PAGAME!<br>DEDITO AUTOMÁTIC<br>Banco do Brasil, Caixa               | AC<br>AC<br>AC<br>AC<br>AC<br>AC<br>AC<br>AC<br>AC<br>AC                                                                                                    | 25/08/2017<br>29<br>CONFIRMADA<br>REAL<br>23/08/2017<br>DADOS DO HIDRÓMETRO<br>Nómero Y15N32314<br>Orde Instalogão<br>03/06/201<br>Merca ELS<br>Localização EXT CALC<br>Copacidade 1,5M3H<br>AS DO VENCIMENTO<br>07/09/2017<br>INFOF<br>RIFIQUE SE HÁ DÉBITO C<br>À GUA:<br>ank ou atrave's da internet i<br>S SEGUINTES BANCOS:<br>banco, HSBC, Itaú, Banco R                                                         | Ignorar, se pogo opós:<br>AGUA<br>RESIDENCIAL<br>CONSUMO DE Á<br>TOTAL A PAGA<br>TOTAL A PAGA<br>TOTAL A PAGA<br>CONSUMO DE Á<br>SOM A CAGEPA Op<br>Par<br>eal e BBV ano<br>108271 16942                                                                                                    | PH<br>COR<br>CLORO<br>COLITORNES TOTAIS<br>(') Sistema que analis<br>més, ausente em 955<br>Dados Referent<br>001<br>COLI<br>COLI<br>COLI<br>COLI<br>COLI<br>COLI<br>COLI<br>COLI                                                                                                    | 6.80 6,0<br>4.00 gt<br>1.40 Min.6,2n<br>ka 40 ou mais amostra<br>das amostras examin<br>es à Jul/2017<br>VALOR RS<br>36,84<br>36,84<br>36,84<br>36,84                                                  | es.<br>sont and as a contract of the second and the second and the se                                                                                                    | CAG<br>CUVIDORIA<br>3218 1<br>WWW.cagepa.<br>2218 1<br>WWW.cagepa.<br>2218 1<br>WWW.cageba.<br>2218 1<br>WWW.cageba.<br>2218 1<br>WWW.cageba. | EPA<br>A CAGEPA<br>366<br>pb.gov.bu<br>bancária.                                                                                                    |
| DATA DA LETURA<br>DIAS DE CONSUME<br>CONDIÇÃO DA LETI<br>CONDIÇÃO DA LETI<br>ANORMALIDADE DI<br>ANORMALIDADE DI<br>ANORMALIDADE I<br>DATA DA PRÓXIMO<br>CONSUMOS<br>FEV 11<br>MAR 15<br>ABR 119<br>MAI 19<br>JUN 10<br>JUL 10<br>MEDIA: 31<br>SUJEITO A C<br>REFERÊN<br>Ago/20<br>AO ALUGAR OU COM<br>OCAIS DE PAGAMEI<br>Casas Lotéricas, Agen<br>DÉBITO AUTOMÁTIC<br>Casaco do Brasil, Caixa  | AC<br>AC<br>AC<br>AC<br>AC<br>AC<br>AC<br>AC                                                                                                    | 25/08/2017<br>29<br>CONFIRMADA<br>REAL<br>23/08/2017<br>DADOS DO HIDRÓMETRO<br>Nomero Y15N32314<br>Orde Instalogão 30/06/201<br>Warca ELS<br>Localizoção EXT CALC<br>Capacidade 1,5M3H<br>AS DO VENCIMENTO<br>07/09/2017<br>VENCIMENTO<br>07/09/2017<br>INFOF<br>ERIFIQUE SE HÁ DÉBITO C<br>ÁGUA:<br>ank ou atrave's da internet is<br>SEGUINTES BANCOS:<br>banco, HSBC, Itaú, Banco R                                 | Ignorar, se pogo opós:<br>DESCRIÇÃO<br>AGUA<br>RESIDENCIAL<br>CONSUMO DE Á<br>TOTAL A PAGA<br>RMAÇÕES IMPORTAN<br>COM A CAGEPA<br>O PA<br>eal e BBV<br>108271 16942                                                                                                    | PH<br>COR<br>CLORO<br>COLITORNES TOTAIS<br>(') Sistema que analis<br>més, ausente em 955<br>Dados Referent<br>CO1<br>XGUA<br>OO1<br>XGUA<br>AR:<br>VTES<br>agamento desta conta não<br>contas pagas após vencime<br>agamento desta conta não<br>contas pagas após vencime<br>agamento desta conta não<br>contas pagas após vencime<br>agamento desta conta não<br>contas pagas após vencime<br>agamento desta conta não<br>contas pagas após vencime<br>agamento defetuado com ch<br>a solicitação de serviços, in<br>rmalidades, denuncias e va                                                                                                    | 6.80 6,0<br>4.00 gt<br>1.40 Min.6,20<br>ka 40 ou mais amostra<br>das amostras examin<br>es a Uul/2017<br>VALOR RS<br>36,84<br>36,84<br>36,84<br>36,84<br>36,84                                         | es.<br>nulta de 0,33 ao d<br>a conta após a res<br>conta, débitos, con<br>mbém as Casas d                                                                                                    | ARPE<br>OUVIDORIA<br>3218 1<br>www.cagepa.<br>3218 1<br>www.cagepa.<br>3218 6687<br>080028166<br>www.arpb.pb.go<br>080028166<br>www.arpb.pb.go<br>080028166<br>www.arpb.pb.go<br>080028166<br>www.arpb.pb.go<br>080028166<br>www.arpb.pb.go<br>080028166<br>www.arpb.pb.go<br>080028166<br>www.arpb.pb.go<br>080028166<br>www.arpb.pb.go<br>080028166<br>www.arpb.pb.go<br>080028166<br>www.arpb.pb.go<br>080028166<br>www.arpb.pb.go<br>080028166<br>www.arpb.pb.go<br>080028166<br>www.arpb.pb.go<br>080028160<br>www.arpb.pb.go<br>080028166<br>www.arpb.pb.go<br>080028166<br>www.arpb.pb.go<br>080028166<br>www.arpb.pb.go<br>080028166<br>www.arpb.pb.go<br>080028166<br>www.arpb.pb.go<br>080028166<br>www.arpb.pb.go<br>080028166<br>www.arpb.pb.go<br>080028166<br>www.arpb.pb.go<br>080028166<br>www.arpb.pb.go<br>080028166<br>www.arpb.pb.go<br>080028166<br>www.arpb.pb.go<br>080028166<br>www.arpb.pb.go<br>080028166<br>www.arpb.pb.go<br>080028166<br>www.arpb.pb.go                                                                                                    | EPA<br>ACAGEPA<br>366<br>pb.gov.b<br>bancária.                                                                                                    |

## Conta CAERN

| st update: 31/01/2019 19:57 aj<br>CAERN - C<br>AVENIDA SEN<br>TIROL NATAL<br>CNPJ: 08.33<br>Fone: 115                                                                                                    | juda:gerar_contas https://www.gsan.com.br/d<br>OMPANHIA DE AGUA E ESGO<br>ADOR SALGADO FILHO - NUMERO -<br>RN 59015-000<br>4.385/0001-35 | oku.php?id=ajuda:ger<br>IO DO RN<br>1555                    | ar_contas&rev=1548964              |
|----------------------------------------------------------------------------------------------------|----------------------------------------------------------------------------------------------------|-------------------------------------------------------------|------------------------------------|
| Matrícula         Inscrição           261789.         301.001.240.0182                                                                                                    | Rota/Seq.Rota ECO. Categoria<br>2 /888 1 PUB                                                                                             | A/E Perc.Esg.<br>A/E 70,00 %                                | VENCIMENTO<br>30/04/2018           |
| <b>Cliente</b><br>SEEC REITORIA                                                                                                    | CPF/CNPJ         Emissã           08.241.739/0002-         02/04/2                                                                       | io Mês/Ano VALOR<br>018 04/2018 R                           | ¢\$ 1.321,99                       |
| RUA DR                                                                                                    | ENDEREÇO<br>ALMINO AFONSO, - CENTRO MOSSORO                                                                                              | RN 59610-                                                   |                                    |
| Hidrômetro         Dt.Inst.         Leit.Ant.         I           B96S000855         17/09/2011         725         725                                                                                                    | Dt.Leit.Ant.         Leit.Atual         Dt.Leit.Atual           24/02/2018         830         27/03/2018                                | Consumo         Dias         Anorm           105         31 | . Leiturista<br>48                 |
| ÚLTIMOS CONSUMOS                                                                                                    | SERVIÇOS 1                                                                                                    | 3 TARIFAS                                                   |                                    |
| Mets/ANC       CONSONO       ANORMALIDADE         04/2018       105       03/2018       97         02/2018       81       01/2018       83         01/2018       83       12/2017       127         11/2017       139       10/2017       142         09/2017       136       08/2017       205         07/2017       172       06/2017       256         05/2017       89       04/2017       50         03/2017       44       Média:111         Multa       Juros de Mora       1,00 %         2,00 %       1,00 %       A CAERN E         COLABORE | AGUA<br>TE ESGOTO<br>MENSAGENS<br>STA ATUALIZANDO OS DADOS CADASTRAIS DOS<br>COM O NOSSO CADASTRSTA. OU ACESSE WWW                       | S SEUS USUARIOS<br>.CAERN.COM.BR.                           | Col.Fecais(NMP)                    |
| (Valores Médios) 1,12                                                                                                    | 0,75 8,69 7,82                                                                                                    | 100,00                                                      | AUSENTE                            |
| CAERN - COMPANE<br>AVENIDA SENADOR SA<br>CNPJ: 08.334.385/0                                                                                                    | HIA DE AGUA E ESGOTO DO<br>LGADO FILHO - NUMERO - 1555 -<br>001-35                                                                       | RN<br>TIROL NATAL RN                                        | \$ 59015-000                       |
| Matrícula         Inscrição           261789.         301.001.240.0182.                                                                                                    | Cliente<br>SEEC REITORIA                                                                                                    | Rota/Seq.Rota<br>2/888                                      | VENCIMENTO<br>30/04/2018           |
| · · ·                                                                                                    | ENDEREÇO                                                                                                    |                                                             | VALOR<br>R\$ 1.321,99              |
| RUA DR ALMINO AFON                                                                                                    | ISO, - CENTRO MOSSORO RN 59610-                                                                                                    |                                                             | Mês/Ano:04/2018<br>Número:94762733 |
| 8266000013-5 2                                                                                                    | 1990006301-3 00261789301-7 04                                                                                                    | 201820003-2                                                 |                                    |

Г

# Aviso de Débito CAERN

| 261343     | <b>Inscrição</b><br>301.001.115.0054. | r                                    | Cliente<br>ELEMAR LEST   | ге                        | CPF/CNPJ<br>000.000.000- |
|------------|---------------------------------------|--------------------------------------|--------------------------|---------------------------|--------------------------|
|            | AV ALBERT                             | Ende                                 | reço<br>- CENTRO MOSSORO | RN 59600-                 |                          |
| scrição d  | los débitos. Não                      | consta acrésci                       | mos neste do             | cumento.                  |                          |
| Mês/Ano    | Vencimento                            | Valor(R\$)                           | Mês/Ano                  | Vencimento                | Valor(R\$)               |
| 11/2017    | 30/11/2017                            | 300,70                               |                          |                           |                          |
| 12/2017    | 31/12/2017                            | 300,70                               |                          |                           |                          |
| 01/2018    | 31/01/2018                            | 300,70                               |                          |                           |                          |
| 02/2018    | 28/02/2018                            | 300,70                               |                          |                           |                          |
| 03/2018    | 31/03/2018                            | 313,80                               |                          |                           |                          |
|            |                                       |                                      |                          |                           |                          |
|            |                                       |                                      |                          |                           |                          |
|            |                                       |                                      |                          |                           |                          |
|            |                                       |                                      |                          |                           |                          |
|            |                                       |                                      |                          |                           |                          |
|            |                                       |                                      |                          |                           |                          |
|            |                                       |                                      |                          |                           |                          |
|            |                                       |                                      |                          |                           |                          |
|            |                                       |                                      |                          |                           |                          |
|            |                                       | ATE                                  | NÇÃO                     |                           |                          |
| PÓS O RECE | BIMENTO DESTE AVIS                    | SO. V.SA TERÁ 30                     | (TRINTA) DIAS            | PARA REGULARIZAÇ          | ÃO DOS DÉBITOS           |
| CIMA INDIC | ADOS. SOB PENA DE                     | INTERRUPÇÃO DO                       | FORNECIMENTO D           | E AGUA AO IMOVEL          | E NEGATIVAÇAC            |
| 5/01/2007  |                                       | CONFOR                               | THE NOS FACOLI           | A A DEI FEDERAL           | IN 11.445, DE            |
| ASO EXISTA | AVISO ANTERIOR,                       | CUJO DÉBITO LIST.                    | ADO AINDA NÃO 1          | FOI INTEGRALMENT          | E REGULARIZADO,          |
| E O DÉBITO | ) FOI REGULARIZADO                    | SER, A QUALQUER<br>. DESCONSIDERE ES | MOMENTO, 'CORTA          | ADO'.<br>TENHA OS RECIBOS | OUITADOS OU OS           |
| OCUMENTOS  | DE REGULARIZAÇÂ                       | ÃO NO SEU IMÓVE                      | EL, À DISPOSI            | ÇÃO DO NOSSO F            | UNCIONÁRIO OU            |
| EPRESENTA  | NTE LEGAL.                            | /2018                                | тота                     |                           | 1 516 6                  |
| ENCIMENT   | 16/03                                 | /2018                                |                          | AL A FAGAR                | 1.510,0                  |
| gavel nas  | agencias bancái                       | rias, postos au                      | torizados e :            | LOTETICAS.                |                          |
| CA         | ERN - COMPAN                          | HIA DE AGUA                          | E ESGOTO I               | OO RN                     |                          |
| AV         | ENIDA SENADOR SA                      | LGADO FILHO -                        | NUMERO - 1555            | 5 - TIROL NATAL           | RN 59015-00              |
| CN         | PJ: 08.334.385/0                      | 001-35                               |                          |                           |                          |
| Matric     | ula N                                 | úmero do Aviso                       | Data de                  | Vencimento                | Valor                    |
| 26134      | 3                                     | 23498536                             | 16/0                     | 5/2018                    | 1.516,60                 |
|            |                                       |                                      |                          |                           |                          |
|            | 82620000015                           | 3 16600006201                        | 00261212000              | -3 34085261015            | 9                        |

٦

T

# **Preenchimento dos campos**

| Campo                         | Preenchimento dos Campos                                                                                                    |
|-------------------------------|----------------------------------------------------------------------------------------------------|
| Mês/Ano                       | Campo obrigatório - Informe o mês e o ano de referência para a geração do relatório de contas, no formato MM/AAAA.                                                                                                    |
| Grupo                         | Selecione, da lista disponibilizada pelo sistema.                                                                                                    |
| Localidade Inicial            | Informe o código da localidade inicial do imóvel com até três dígitos ou clique<br>em para selecionar a localidade desejada. O nome da localidade será<br>exibido ao lado do campo. Para apagar o conteúdo do campo, clique em ao<br>lado do campo de exibição.<br>Ao digitar o conteúdo no campo inicial, este é replicado no campo final<br>correspondente; ao limpar o conteúdo do campo inicial, este é limpo no campo<br>final correspondente    |
| Localidade Final              | Informe o código da localidade final do imóvel com até três dígitos ou clique em<br>para selecionar a localidade desejada. O nome da localidade será exibido<br>ao lado do campo. Para apagar o conteúdo do campo, clique em Sao lado do<br>campo de exibição.<br>Ao digitar o conteúdo no campo inicial, este é replicado no campo final<br>correspondente; ao limpar o conteúdo do campo inicial, este é limpo no campo                             |
| Setor Comercial<br>Inicial    | Informe o código do setor comercial inicial do imóvel com até três dígitos ou<br>clique em para selecionar o setor comercial desejado. O nome do setor<br>será exibido ao lado do campo. Para apagar o conteúdo do campo, clique em<br>ao lado do campo de exibição. Ao digitar o conteúdo no campo inicial, este é<br>replicado no campo final correspondente; ao limpar o conteúdo do campo<br>inicial, este é limpo no campo final correspondente. |
| Setor Comercial<br>Final      | Informe o código do setor comercial final do imóvel com até três dígitos ou<br>clique em para selecionar o setor comercial desejado. O nome do setor<br>será exibido ao lado do campo. Para apagar o conteúdo do campo, clique em<br>ao lado do campo de exibição. Ao digitar o conteúdo no campo inicial, este é<br>replicado no campo final correspondente; ao limpar o conteúdo do campo<br>inicial, este é limpo no campo final correspondente.   |
| Rota Inicial                  | Informe o código da rota inicial com até quatro dígitos.                                                                                                    |
| Rota Final                    | Informe o código da rota final com até quatro dígitos.                                                                                                    |
| Sequencial de<br>Rota Inicial | Informe o código da rota inicial com até quatro dígitos.                                                                                                    |
| Sequencial de<br>Rota Final   | Informe o código da rota final com até quatro dígitos.                                                                                                    |
| Esfera de Poder               | Selecione, das opções disponibilizadas pelo sistema.                                                                                                    |
| Imprimir                      | Selecione, das opções disponibilizadas pelo sistema.                                                                                                    |
| Gerar                         | Selecione, das opções disponibilizadas pelo sistema.                                                                                                    |
| Ordenação                     | Selecione, das opções disponibilizadas pelo sistema.                                                                                                    |
| Tipo de<br>Impressão          | Selecione, das opções disponibilizadas pelo sistema.                                                                                                    |

# Funcionalidade dos Botões

| Botão  | Descrição da Funcionalidade                                                                                                    |
|--------|----------------------------------------------------------------------------------------------------|
| R      | Utilize este botão para ativar as respectivas funcionalidades de pesquisa.<br>Deve ser utilizado quando você não souber qual é o código solicitado. |
| ۲      | Utilize este botão para limpar as informações existentes no campo <b>Matrícula do Imóvel</b> , e dos campos relacionados.                           |
| Limpar | Utilize este botão para limpar todos os campos preenchidos da tela.                                                                                 |
| Gerar  | Utilize este botão para gerar o relatório conforme os parâmetros informados.                                                                        |

### Referências

**Gerar Contas** 

### **Termos Principais**

Faturamento

Clique aqui para retornar ao Menu Principal do GSAN

From: https://www.gsan.com.br/ - Base de Conhecimento de Gestão Comercial de Saneamento

Permanent link: https://www.gsan.com.br/doku.php?id=ajuda:gerar\_contas&rev=1548964652

Last update: 31/01/2019 19:57

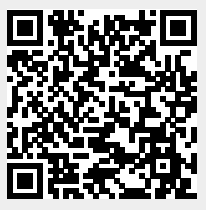